Q)「情報の保存」という画面が出てくるのですが、これはどのような機能ですか。また、非表示にすることはできますか。

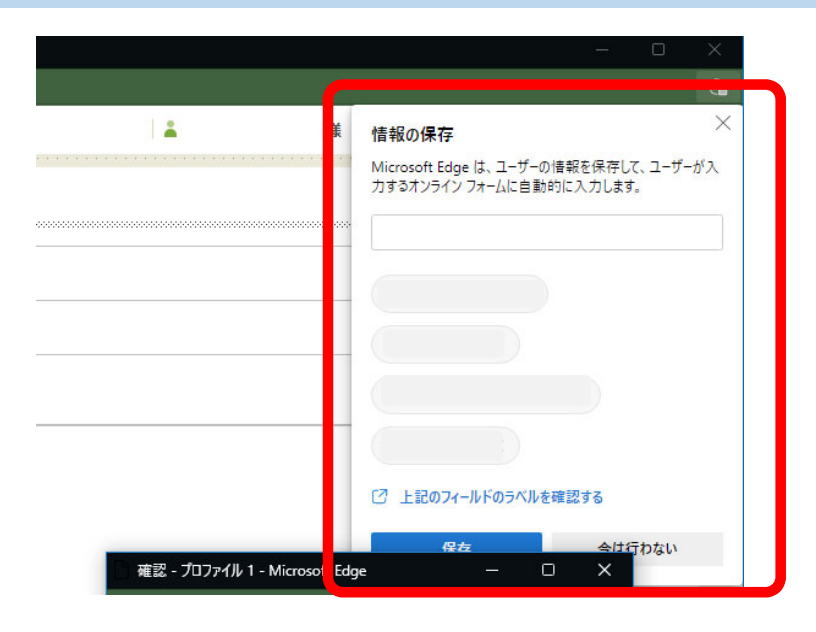

A) 当画面は「Microsoft Edge」の機能の一つで、ブラウザ上で入力した項目を次回以降に再利用 するためのものです。なお、当機能を無効化するための手順(※)は以下のとおりです。

(※) Microsoft Edgeのバージョン等によっては、手順や項目名等が異なる場合があります。

## ①Microsoft Edgeの画面右上「・・・」をクリックし、

表示されるメニューから「設定」を選択します。 **•** ... ★ 🔘 🗘 🛸 設定 同 新しいタブ C+ 新しいウィンドウ Ctrl+N Q 設定の検索 💽 新しい InPrivate ウィンドウ Ctrl+Shift+N ❷ プロファイル - 100% + 7 ズーム 11 Ŀ € お気に入り Ctrl+Shift+O 分 外観 ₲ コレクション Ctrl+Shift+Y 🔄 [スタート]、[ホーム]、および [新規] タブ も 履歴 Ctrl+H 12 共有、コピーして貼り付け <u>↓</u> ダウンロード Ctrl+J 🔂 Cookie とサイトのアクセス許可 FR 779 > 分 拡張機能 ③「個人情報」をクリックします。 Q 75-12221 プロファイル 十 プロファイルの追加 A 88 Ctrl+P 🚱 Web キャプチャ Ctrl+Shift+S 🕑 共有 8 ページ内の検索 Ctrl+F A<sup>N</sup> 音声で読み上げる Ctrl+Shift+U プロファイル 1 閲覧データをパックアップし、すべてのデバイスでお気に入り、パスワード、 履歴などを表示できます。<u>Microsoft プライバシー ステートメント</u> サインインしてデータを同期 その他のツ-\$\$\$\$ 設定 ソ ヘルフとフィートハック () 同期 Microsoft Edge を閉じる 個人情報 **a** Ψ 組織が管理

プロファイル」をクリックします。

## ④「基本情報の保存と入力」をオフにします。

プロファイル / 個人情報

| <b>基本情報の保存と入力</b><br>電話番号、メール アドレス、配送先住所も保存します |                       |      |
|------------------------------------------------|-----------------------|------|
| 基本情報 自動的に保存された住所と                              | に基本情報                 |      |
|                                                | スライドを左に動かすことでオフにできます。 |      |
|                                                |                       |      |
|                                                |                       | <br> |
| 詳細表示 ~                                         |                       |      |

手順は以上となります。